## Add a Pending Member, Mobile

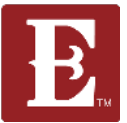

Step 1 - Make sure you are logged in and in "My Account."

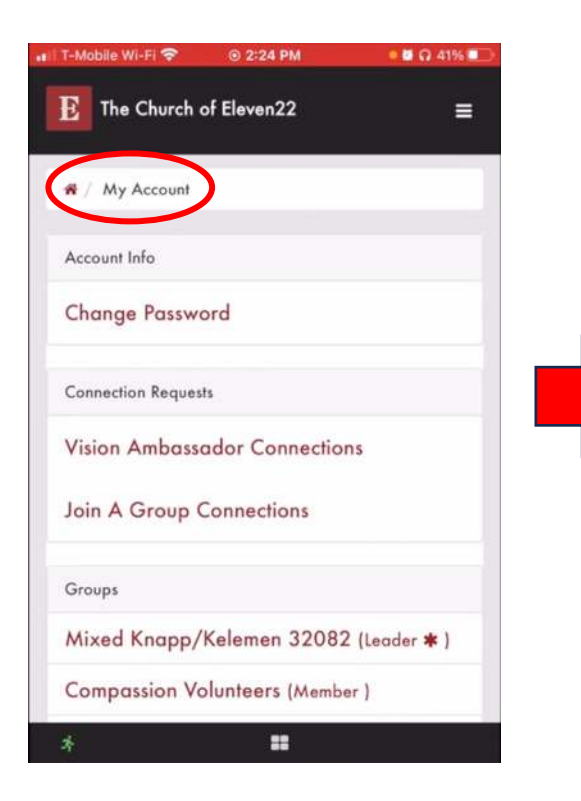

Step 2 - Scroll down until you see your group with the red bubble indicating you have a "Pending" member.

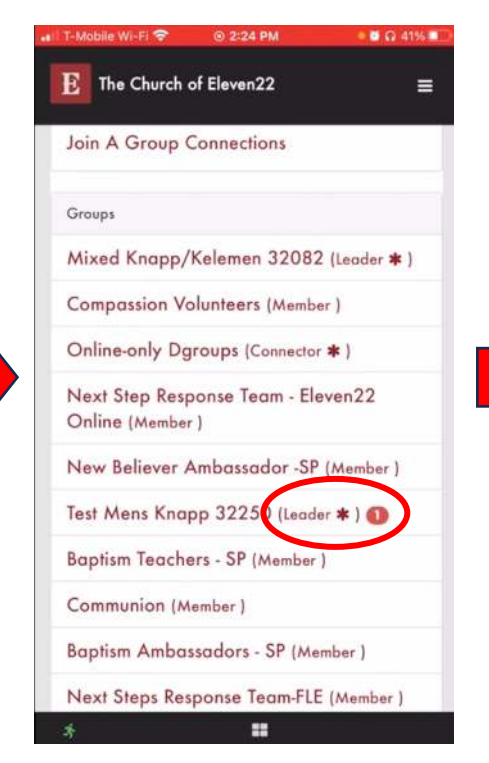

Reach out to the "Pending" member by text, phone call and email to welcome them. Step 3 - Scroll down until you see your "Pending" member and click on the small pencil icon.

| T-Mobile           | e Wi-Fi 🗢                   | ⊚ 2:24                                | PM                      | <ul> <li></li></ul> |
|--------------------|-----------------------------|---------------------------------------|-------------------------|---------------------|
| Е                  | ne Church                   | of Eleven2                            | 22                      | ŧ                   |
| Launchi<br>Launchi | ng Leader<br>ng Group:      | l<br>Group type                       | a: Disciple Gr          | oup                 |
| Leaders            | 5:                          |                                       |                         |                     |
| • Gr               | eg Knapp (L                 | eader)                                |                         |                     |
|                    |                             |                                       |                         | Ec                  |
| Roster             | Attende                     | ance                                  | pen                     | cil icc             |
| /                  | _                           |                                       |                         |                     |
| Pend               | ing Mem                     | bers                                  |                         |                     |
| Ę                  | Albert<br>(555) 5<br>noemai | Anyone (<br>555-5555 (A<br>l@gmail.co | Member)<br>Aobile)<br>m | C                   |
| Active             | Members                     |                                       |                         |                     |
|                    | Donald D                    | uck (Memb                             | er)                     |                     |
| D                  | (123) 456                   | 7890 (Mob                             | ile)                    |                     |
| 3                  | 123 Street                  | Rd St Augu                            | ustin, FL 3209<br>om    | 25                  |
|                    | ALC: NOT THE OWNER          | Contra Designationes de               | 8000                    |                     |
|                    | Add Dis                     | cipleship No                          | ote                     |                     |

## Add a Pending Member, Mobile

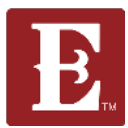

Step 4 – Even if they did not respond to your phone call, voice mail or text, move them from "Pending" to "Active" so your discipleship minister knows you contacted them. Select "Active" and always remember to hit "Save."

| 💵 T-Mobile Wi-Fi 🗢 💿 2:24 PM 🛛 🔍 41% 💽                  |
|---------------------------------------------------------|
| <b>E</b> The Church of Eleven22 $\equiv$                |
| Baptism Ambassadors - SP (Member)                       |
| Next Steps Response Team-FLE (Member)                   |
| Compassion Serve Team (Member)                          |
| Group Signups                                           |
| Person *                                                |
| Albert Anyone                                           |
| Member Statue<br>Inactive Active Pending<br>Role •      |
| Member ~                                                |
| Communication Preference<br>Email SMS<br>Save<br>Cancel |
| Loain I My Account                                      |